# インターネット

| インターネットのしくみ             | 6-2    |
|-------------------------|--------|
| Yahoo! ケータイ             | 6-3    |
| Yahoo!ケータイに接続する         | 6-3    |
| PCサイトブラウザ               | 6-5    |
| PC サイトブラウザの画面の見かた       | 6-5    |
| PCサイトに接続する              | 6-5    |
| 画面操作                    | 6-7    |
| 画面を切り替える                | 6-7    |
| リンク先のページをマルチウィンドウで表示する… | 6-7    |
| 次のページへ進む/前のページに戻る       | 6-7    |
| リンク先や項目を選択する            | 6-8    |
| 音楽や動画をストリーミング再生する       | 6-8    |
| ブックマーク/画面メモ             | 6-10   |
| ブックマークを利用する             | . 6-10 |
| 画面メモを利用する               | . 6-10 |
| 便利な機能                   | 6-12   |
| インターネット接続に関する機能         | . 6-12 |
| 画面操作に関する機能              | . 6-13 |
| ブックマーク/画面メモに関する機能       | . 6-15 |

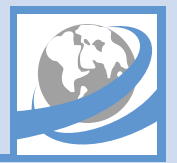

本機では、携帯電話専用ボータルサイト「Yahoo!ケータイ」に接続して、さまざまなジャンルの情報を閲覧することができます。また、「PC サイトブラウザ」を 利用して、パソコン用のページを閲覧することもできます。

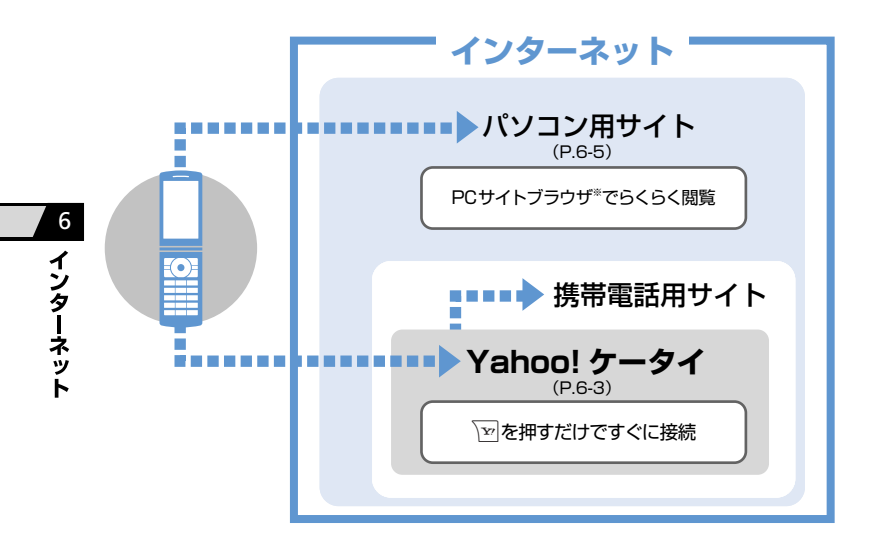

通信料や情報料にご注意ください。

情報画面によっては、自動的に通信が行われ、通 信料が発生することがあります。 また、通信料に加え、情報料が必要な情報画面 もあります。

## セキュリティについて知っておきましょう。

本機には、あらかじめ認証機関から発行された ルート証明書が登録されており、SSL(インター ネット上でデータを暗号化して送受信する通信方 法)を利用できます。 • SSL(Secure Sockets Laver) & TLS(Transport Laver Security) とは、データを暗号化して送 受信するためのプロトコル(通信規約)です。 SSL / TLS 接続時の画面では、データを暗号化 し、プライバシーに関わる情報やクレジット カード番号、企業秘密などを安全に送受信する ことができ、盗聴、改ざん、なりすましなどの ネット上の危険から保護します。 セキュリティで保護されている情報画面を表示 する場合、お客様は自己の判断と責任において SSL / TLS を利用することに同意されたもの とします。 お客様自身によるSSL/TLSの利用に際し、ソ フトバンクおよび認証会社である日本ベリサイ ン株式会社、サイバートラスト株式会社、エント ラストジャパン株式会社、グローバルサイン株式 会社、BSAセキュリティ株式会社、セコムトラス トシステムズ株式会社は、お客様に対しSSL/ TLSの安全性に関して何ら保証を行うものでは ありません。万一、何らかの損害がお客様に発 牛した場合でも一切責任を負うものではありま せんので、あらかじめご了承ください。

※ PCサイトブラウザでは「警告画面表示設定」が「ON」 に設定されている場合、サイト接続開始時に警告 画面が表示されます。

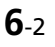

# Yahoo!ケータイ

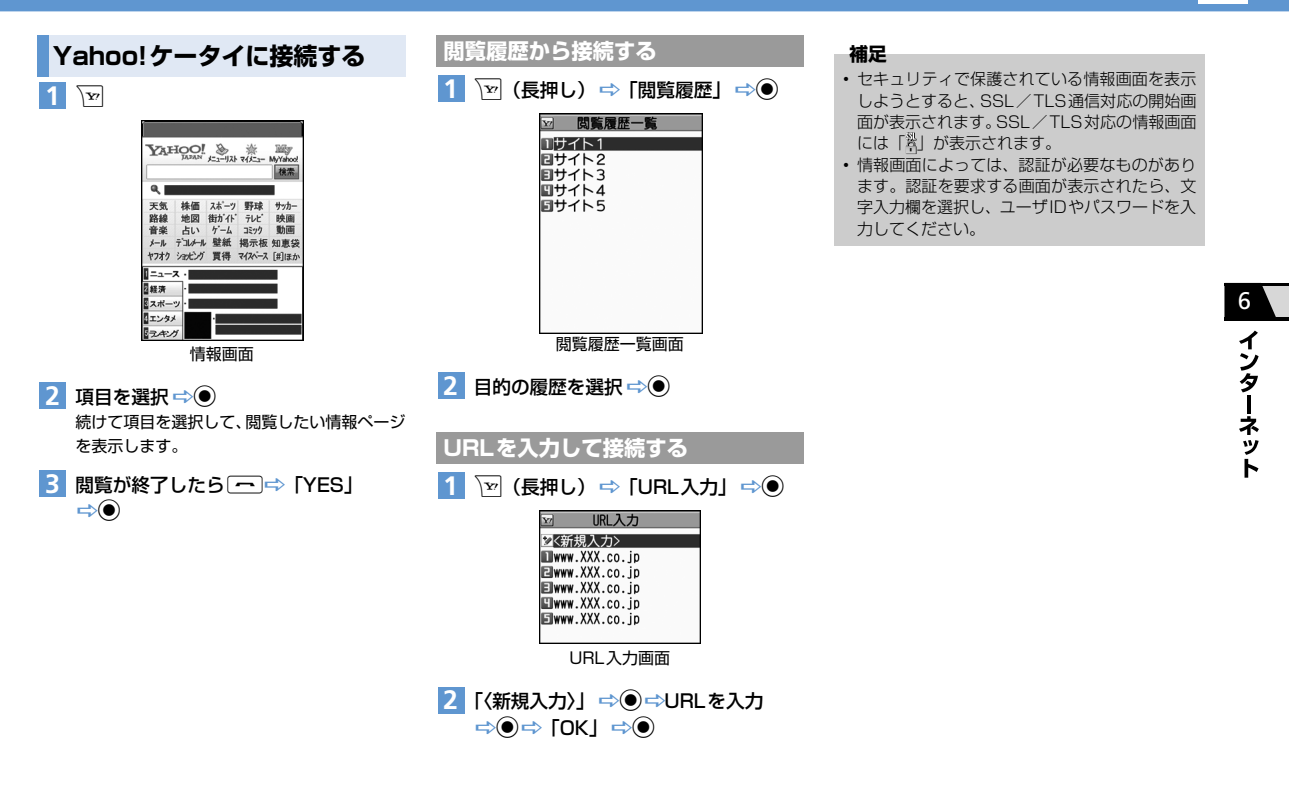

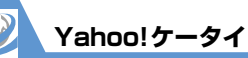

# 🕜 もっと使いこなそう

## 💿 便利な機能

Yahoo!ケータイ接続で利用できる機能

- 3G/Wi-Fi通信を手動で切り替える
- PCサイトブラウザに切り替える
- Yahoo!ケータイトップ画面を表示する

(P.6-12)

#### 閲覧履歴で利用できる機能

●閲覧履歴のURLをブックマークに登録する

- 履歴に登録されている URLを確認する
- 閲覧履歴を削除する

(P.6-12)

### URL入力で利用できる機能

- 入力履歴から接続する
- 入力履歴の一部を変更して接続する
- ●入力履歴のURLをS!メールで送る
- 入力履歴を削除する

(**Þ** P.6-12)

## 証明書で利用できる機能

証明書の内容を確認する

証明書の有効/無効を切り替える

(**Þ** P.6-13)

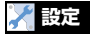

#### インターネットに関する共通の設定

- 一時保存用のメモリ(キャッシュ)を消去する
- Cookieを消去する
- インターネットの各種メモリを初期化する

製造番号を通知するかどうかを設定する

- Refererを送出するかどうかを設定する
- Cookieの利用方法を設定する
- スクリプトの起動方法を設定する
- インターネットの各種機能の設定内容を確認する
- インターネットの各種機能の設定をリセットする

(>P.14-20)

6

インターネット

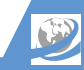

# PCサイトブラウザの画面の見かた

PCサイトブラウザでは、パソコン用のホームペー ジを表示することができます。

- サイトによっては正しく表示できない場合があ ります。
- データ量の多い情報画面を表示するときは、通信 料が高額になることがありますので、ご注意くだ さい。

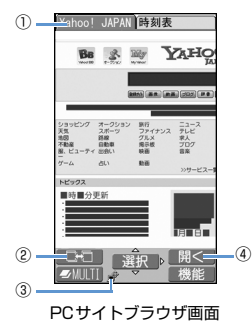

| 1 | タブ                                                                                                    |
|---|----------------------------------------------------------------------------------------------------|
|   | ページごとにタイトル/URLを表示します。                                                                                                    |
| 2 | ページ切替<br>複数のページを表示している場合、 図 でペー<br>ジの切り替えができるときに表示されます。                                                                                                |
| 3 | <ul> <li>レイアウト表示</li> <li>         ・         ・         ま示モードがPCスクリーンの場合に表示されます。         ・         ・         ま示モードがスモールスクリーンの場合に表示されます。     </li> </ul> |
| 4 | マルチウィンドウで開く<br>リンク先のページを新しいウィンドウで開く<br>ことができるときに表示されます。                                                                                                |

## 表示レイアウトについて

PCサイトブラウザでは、「PCスクリーン」と「ス モールスクリーン」のそれぞれ2種類のレイアウト があります。

「PCスクリーン」では、上下左右に画面をスクロー ルさせることによってパソコン用のホームページ を見ることができます。

「スモールスクリーン」では、本機のディスプレイ 幅で表示されるため、上下のスクロール操作だけで パソコン用のホームページを見ることができます。

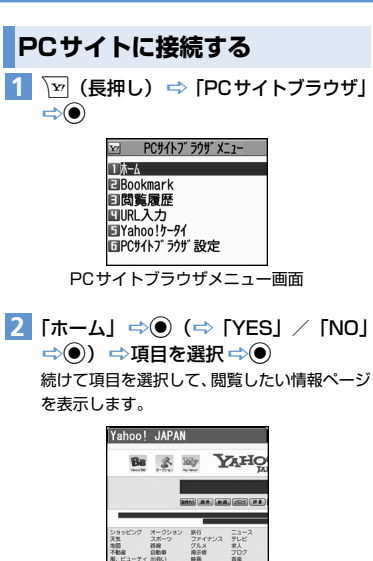

トピックス

⇒⊙

■時■分更新

情報画面 3 閲覧が終了したら (~)⇔ [YES] 6 インターネット

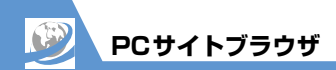

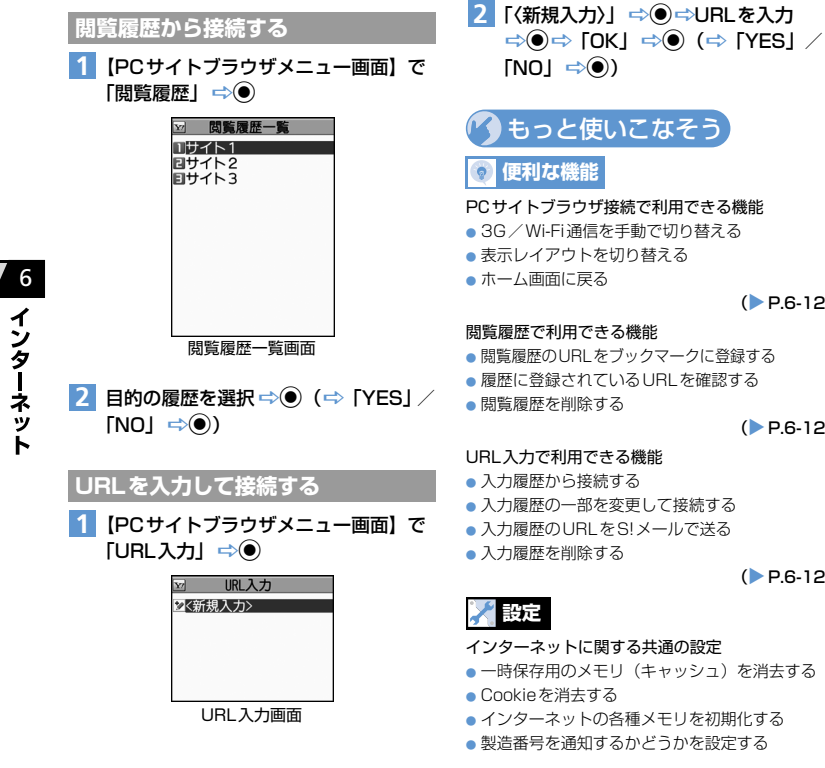

- Befererを送出するかどうかを設定する Cookieの利用方法を設定する
  - スクリプトの記動方法を設定する
  - インターネットの各種機能の設定内容を確認する
  - インターネットの各種機能の設定をリセットする (P 14-20)

## PCサイトブラウザに関する設定

 ブラウザ切り替え時や PC サイトブラウザ起動時 に警告画面を表示しないように設定する

(**P**14-21)

(P.6-12)

## 閲覧履歴で利用できる機能

- 閲覧履歴のURI をブックマークに登録する
- ●履歴に登録されているURLを確認する

(P.6-12)

- URL入力で利用できる機能
- 入力履歴の一部を変更して接続する
- 入力履歴のURLをS!メールで送る

(**P.6-12**)

## インターネットに関する共通の設定

- 一時保存用のメモリ(キャッシュ)を消去する
- インターネットの各種メモリを初期化する
- 製造番号を通知するかどうかを設定する

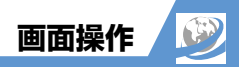

# 画面を切り替える

## スクロールさせて続きを見る

ページが画面内におさまらない場合は、 ②を押して 画面をスクロールさせることによって、続きを見る ことができます。  $0_{YL} \cdot 0_{0}$ を押すと画面単位で上下 にスクロールさせることもできます。

## 分割画面を切り替える(フレーム)

複数のフレームで分割されているページのときは、 選択したフレームのみの表示に切り替えて操作す ることができます。

## 1 🛇 で目的のフレームを選択

選択したフレームのみが画面に表示されます。 このあとは通常の情報画面として操作するこ とができます。

フレームで分割されている画面に戻る場合は、 ・ ・ ・ ・ ・ フレームアウト」 ⇒ ● と操作します。

## リンク先のページをマルチウィ ンドウで表示する

最大で5つのページを同時に開くことができます。 複数のページを開くとタブが表示され、 <br/>
「を押し<br/>
てページを切り替えることができます。

 【情報画面】でリンクを選択 ⇔ 
 新しいウィンドウにリンク先のページが表示 されます。

| Yahoo!                               | JAPAN                              |                                  |                                |     | Yahoo! | JAPAN 時刻表 |
|--------------------------------------|------------------------------------|----------------------------------|--------------------------------|-----|--------|-----------|
| Вв                                   | 8                                  | Wy J                             | AHO                            |     |        | 時刻表       |
|                                      |                                    |                                  |                                |     |        |           |
|                                      |                                    | 010) <b>A A</b> ( <b>A</b> 2     |                                | 127 |        |           |
| ショッピング<br>天気<br>地図<br>不動産<br>厳、ビューティ | オークション<br>スポーツ<br>語彙<br>回動車<br>出会い | 第7<br>ファイナンス<br>グルメ<br>発示板<br>映画 | ニュース<br>テレビ<br>求人<br>プログ<br>音楽 |     |        |           |
|                                      | 911                                | 108                              | >>サービス-1                       |     |        |           |
| トピックス                                |                                    |                                  |                                |     | _      |           |
| ■時■分<br>:<br>:                       | 巨新                                 |                                  | _                              |     |        |           |

マルチウィンドウ画面

◎ を押すたびにページが切り替わります。

## 補足

- ・リンク先以外のページをマルチウィンドウで開 く場合は、以下のように操作します。 【情報画面】で「@|♪「ウィンドウ操作」→●♪ 「新ウィンドウで開く」 →● ♪「Bookmark ―覧」 / 「URL 入力」 / 「Yahoo!ケータイ」
- ➡●
   ➡表示するページを指定
   ➡●
- 開いているページを閉じる場合は、以下のよう に操作します。
- 【マルチウィンドウ画面】でŒ&R⇔「YES」⇔●
- キャッシュが残っている場合、(IEAR) で前のページに戻ります。マルチウィンドウを開いたページに戻ると、開いているページを閉じることができます。

## 次のページへ進む/前のページ に戻る

ー度表示したページは、一時保存用のメモリ (キャッシュ)に記憶されます。一個を押して「前の ページへ戻る」/「次のページへ進む」を選択し を押すと、通信を行わずに前のページに戻ったり、 次のページに進んだりできます。

 ● キャッシュサイズをオーバーしたページを表示 するときは、通信を行います。

6 イ シ ターネット

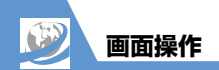

# リンク先や項目を選択する

ページ内にメニューやボタンなどが表示された場 合は、以下のように操作します。

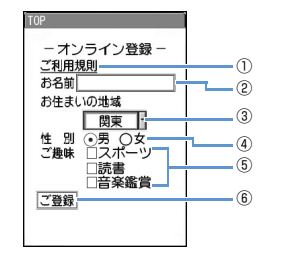

| _ |                                                                        |
|---|------------------------------------------------------------------------|
| 1 | リンク先<br>選択して ● を押すと、リンク先のページに移<br>動します。                                |
| 2 | テキストボックス<br>選択して ●を押すと文字入力(編集)画面が<br>表示され、文字を入力できます。                   |
| 3 | プルダウンメニュー<br>選択して ●を押すと、選択肢の一覧が表示さ<br>れます。 ◎を押して目的の選択肢を選択し ●<br>を押します。 |
| 4 | ラジオボタン<br>選択肢の中から1つだけ選択します。 ②を押<br>して目的の項目を選択し ●を押すと、●がつ<br>きます。       |

- ⑤ チェックボックス
- ⑥ ボタン

選択して ●を押すと、ボタンに割り当てられ た機能が実行されます。

## 音楽や動画をストリーミング再生する

- ページに表示されている音楽や動画をダウンロー ドしながら再生(ストリーミング再生)できます。
- ダウンロードしたデータは保存されません。
- ミュージックプレーヤーの操作については、 P.9-5を参照してください。
- PCサイトブラウザでは利用できません。
  - 【情報画面】で音楽/動画を選択 ⇒●
     (⇒「YES」/「NO」 ⇒●)
     ダウンロードが開始されると、ミュージックブレーヤーが起動して再生が始まります。

## 注意

- ストリーミング再生中、一時停止していてもパ ケット通信料が発生します。
- パケット通信料が高額になることがありますの でご注意ください。

# 🕐 もっと使いこなそう

# 💿 便利な機能

### 画面操作に関する機能

- ページの表示を更新する
- ページに表示されている画像/メロディファイル を保存する
- ページに表示されている背景画像を保存する
- ●ページのURLをS!メールで送る
- ページに表示されている電話番号に電話をかける
- ページに表示されているメールアドレスにS!メー ルを送信する
- ページに表示されているURLから別のページに接続する
- ページに表示されている電話番号/メールアドレ スを電話帳に登録する
- キーワードを入力して情報を検索する
- ページの文字サイズを変更する
- ページを拡大/縮小表示する
- •ページの文頭/文末に移動する
- •ページの文字コードを変更して正しく表示する
- Flash<sup>®</sup>を先頭から再生する
- ●ページのタイトル/URL/証明書を確認する
- ボタンの操作方法を確認する

(**Þ** P.6-13)

6

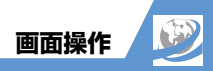

# 💦 設定

インターネットに関する共通の設定

- スクロールを設定する
- 画像を表示するかどうか設定する
- メロディを再生するかどうか設定する

(**P**.14-20)

## Yahoo!ケータイに関する設定

- 情報画面の文字サイズを設定する
- Flash<sup>®</sup>再生時の効果音を鳴らすかどうかを設定する

(>P.14-20)

### PCサイトブラウザに関する設定

ページの表示レイアウトを設定する

(**Þ** P.14-21)

6 インターネット

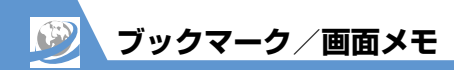

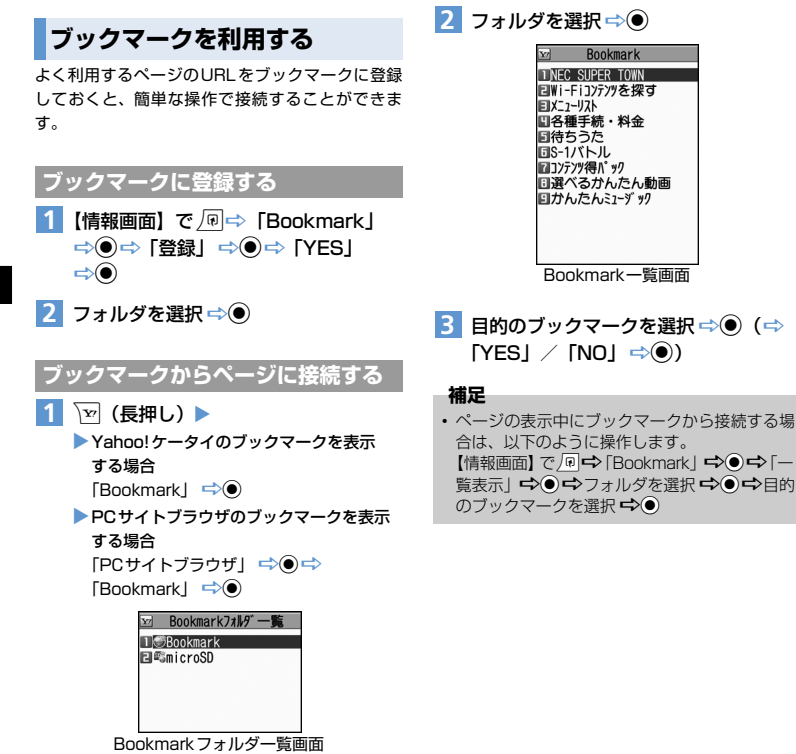

# 画面メモを利用する

表示中の情報画面を画面メモに登録しておくと、次 回からインターネットに接続せずに表示すること ができます。

- 画面メモに登録できるのは、Yahoo!ケータイの 情報画面のみです。
- 画面メモで表示される内容は保存したときの内容となります。

## 画面メモに登録する

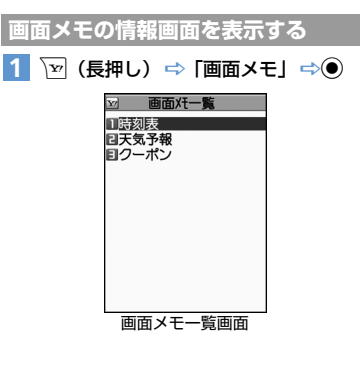

# 6 インターネット

ブックマーク/画面メモ

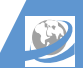

## 2 目的の画面メモを選択 ⇒●

## 補足

 ページの表示中に画面メモを表示する場合は、 以下のように操作します。
 【情報画面】で (□ ⇔ 「画面メモ」 ⇒ ● ⇔ 「一 覧表示」 ⇒ ● ➡ 目的の画面メモを選択 ➡ ●

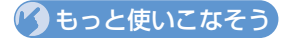

## 💿 便利な機能

- ブックマークで利用できる機能
- タイトルを編集する
- URLを編集する
- ブックマークをS!メールで送る
- ブックマークの登録件数を確認する
- フォルダを作成する
- フォルダ名を編集する
- フォルダを並べ替える
- ブックマークをほかのフォルダに移動する
- フォルダを削除する
- ブックマークを削除する

#### (**P.6-15**)

#### 画面メモで利用できる機能

- タイトルを編集する
- 画面メモを保護する
- 画面メモの保存件数を確認する
- 画面メモを削除する

(**P.6-16**)

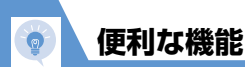

## 開始画面はここから

| 【情報画面】     | P.6-3、 | P.6-5 |
|------------|--------|-------|
| 【閲覧履歴一覧画面】 | P.6-3、 | P.6-6 |
| [URL入力画面]  | P.6-3、 | P.6-6 |

## Yahoo! ケータイ/PC サイトブラ ウザ接続で利用できる機能

## 3G/Wi-Fi通信を手動で切り替える

 【情報画面】 ⇒ @ ⇒ 「3Gへ切替」 / 「Wi-Fiへ 切替」 ⇒ ●
 ③ 3G通信ではパケット通信料が発生しますので ご注意ください。
 Wi-Fiについて詳しくは、P.13-11を参照して ください。

## Yahoo!ケータイ接続で利用できる機能

## PCサイトブラウザに切り替える

【情報画面】 ⇒ @ ⇒ 「PCサイトブラウザ切替」 ⇒● ⇒ 「YES」 ⇒ ● (⇒ 「YES」 / 「NO」 ⇒ ●)

## Yahoo!ケータイトップ画面を表示する

【情報画面】 ⇒ 🗊 ⇒ 「Yahoo! ケータイ」 ⇒ ●

## PCサイトブラウザ接続で利用できる機能

## 表示レイアウトを切り替える

【情報画面】 → @ → 「表示モード切替」 → ● 選択するたびに「PCスクリーン」 / 「スモー ルスクリーン」が切り替わります。

## ホーム画面に戻る

【情報画面】 ⇔ 🖓 🗢 「ホーム」 ⇒ 🖲

## 閲覧履歴で利用できる機能

閲覧履歴のURLをブックマークに登録する

【閲覧履歴一覧画面】 ⇒目的の履歴を選択 ⇒ (P) ⇒「Bookmark 登録」 ⇒ ● ⇒「YES」 ⇒ ● ⇒ フォルダを選択 ⇒ ●

## 履歴に登録されているURLを確認する

【閲覧履歴一覧画面】 ⇒目的の履歴を選択 ⇒ 
P ⇒ 「URL表示」 ⇒●

#### 閲覧履歴を削除する

【閲覧履歴一覧画面】 ⇒削除する履歴を選択⇒ №
 ・ 「削除」 ⇒●
 ・ 1 件削除の場合
 ⇒ 「1 件削除」 ⇒● ⇒ 「YES」 ⇒●
 ・ 選択削除」 ⇒● ⇒ ○ ⇒削除する履歴を選択
 ⇒ ○ ⇒ 回 ⊂ > 「YES」 ⇒●
 ・ 全削除の場合
 ⇒ (¬全削除) ⇒● ⇒ (¬YES」 ⇒●
 ・ 全削除し⇒●

## URL入力で利用できる機能

## 入力履歴から接続する

【URL入力画面】 ⇒目的の入力履歴を選択 ⇒● ⇒ [OK] ⇒●

#### 入力履歴の一部を変更して接続する

【URL入力画面】 ⇒目的の入力履歴を選択 ⇒● ⇒URL入力欄を選択 ⇒● ⇒URLを変更 ⇒● ⇒ [OK] ⇒●

便利な機能

入力履歴のURLをS!メールで送る

【URL入力画面】 ⇒目的の入力履歴を選択 ⇒ № ⇒「S! メール作成」 ⇒ ● ⇒ 宛先 / 題名 / 本文を 入力 ⇒ ◎

入力履歴のURLが本文に貼り付けられたS!メー ル作成画面が表示されます。

#### 入力履歴を削除する

【URL入力画面】 ⇒削除する入力履歴を選択 ⇒ 「「
「
前除」 ⇒●
● 1件削除の場合
⇒「1件削除」 ⇒● ⇒ 「YES」 ⇒●
選択削除の場合
⇒ 「
「
選択削除」 ⇒● ⇒ 削除する入力履歴を選

- 択⇔◉⇔▣⇔ [YES」 ⇔●
- 全削除の場合

 ・今「全削除」

 ・今●

 ・今●

 ・今●

 ・

 ・

 ・

 ・

 ・

 ・

 ・

 ・

 ・

 ・

 ・

 ・

 ・

 ・

 ・

 ・

 ・

 ・

 ・

 ・

 ・

 ・

 ・

 ・

 ・

 ・

 ・

 ・

 ・

 ・

 ・

 ・

 ・

 ・

 ・

 ・

 ・

 ・

 ・

 ・

 ・

 ・

 ・

 ・

 ・

 ・

 ・

 ・

 ・

 ・

 ・

 ・

 ・

 ・

 ・

 ・

 ・

 ・

 ・

 ・

 ・

 ・

 ・

 ・

 ・

 ・

 ・

 ・

 ・

 ・

 ・

 ・

 ・

 ・

 ・

 ・

 ・

 ・

 ・

 ・<

## 証明書で利用できる機能

#### 証明書の内容を確認する

□
 □
 ○
 ○
 □
 □
 □
 □
 □
 □
 □
 □
 □
 □
 □
 □
 □
 □
 □
 □
 □
 □
 □
 □
 □
 □
 □
 □
 □
 □
 □
 □
 □
 □
 □
 □
 □
 □
 □
 □
 □
 □
 □
 □
 □
 □
 □
 □
 □
 □
 □
 □
 □
 □
 □
 □
 □
 □
 □
 □
 □
 □
 □
 □
 □
 □
 □
 □
 □
 □
 □
 □
 □
 □
 □
 □
 □
 □
 □
 □
 □
 □
 □
 □
 □
 □
 □
 □
 □
 □
 □
 □
 □
 □
 □
 □
 □
 □
 □
 □
 □
 □
 □
 □
 □
 □
 □
 □
 □
 □
 □
 □
 □
 □
 □
 □
 □
 □
 □
 □
 □
 □
 □
 □
 □
 □
 □
 □
 □
 □
 □
 □
 □
 □
 □
 □</li

| 証明書の有効/ | <b>/無効を切り替える</b> |
|---------|------------------|
|         |                  |

□
 □
 ○
 ○
 ○
 □
 ○
 ○
 □
 □
 □
 □
 □
 □
 □
 □
 □
 □
 □
 □
 □
 □
 □
 □
 □
 □
 □
 □
 □
 □
 □
 □
 □
 □
 □
 □
 □
 □
 □
 □
 □
 □
 □
 □
 □
 □
 □
 □
 □
 □
 □
 □
 □
 □
 □
 □
 □
 □
 □
 □
 □
 □
 □
 □
 □
 □
 □
 □
 □
 □
 □
 □
 □
 □
 □
 □
 □
 □
 □
 □
 □
 □
 □
 □
 □
 □
 □
 □
 □
 □
 □
 □
 □
 □
 □
 □
 □
 □
 □
 □
 □
 □
 □
 □
 □
 □
 □
 □
 □
 □
 □
 □
 □
 □
 □
 □
 □
 □
 □
 □
 □
 □
 □
 □
 □
 □
 □
 □
 □
 □
 □
 □
 □
 □
 □
 □</li

## 画面操作に関する機能

#### 開始画面はここから

| 青報画面】 | P.6-3、 | P.6-5 |
|-------|--------|-------|
|-------|--------|-------|

## ページの表示を更新する

【情報画面】 ⇒ 🗐 ⇒ 「再読み込み」 ⇒ ●

ページに表示されている画像/メロディファイルを 保存する

【情報画面】 → @ → 「ファイル保存」 → ● ( → 「オブジェクト] → ●)( → ファイルを選択 → ●) → 「保存] → ● → 「YES」 → ● ( → フォル ダを選択 → ●)( → 「YES」 / 「NO」 → ●) メロディファイルを再生する場合は、「再生」 を選択して ● を押します。 ラーマイルの情報を確認する場合は、「プロバ

ティ」を選択して●を押します。

## ページに表示されている背景画像を保存する

#### ページのURLをS!メールで送る

【情報画面】 ⇒ @ ⇒ 「便利機能」 ⇒ ● ⇒ 「S! メール作成」 ⇒ ● ⇒ 「URL貼付」 ⇒ ● ⇒ 宛先/ 題名/本文を入力 ⇒ ●

ページのURLが本文に貼り付けられたS!メー ル作成画面が表示されます。

ページに表示されている電話番号に電話をかける

【情報画面】 ⇔電話番号を選択 ⇔● ⇒ 「音声発 信」 / 「TVコール発信」 ⇔● ⇒「発信」 ⇔● [》 Yahoo!ケータイのみ使用できます。

ページに表示されているメールアドレスに S!メー ルを送信する

【情報画面】 ⇒メールアドレスを選択 ⇒ ● ⇒S! メールを作成 ⇒ ■

ページに表示されているURLから別のページに 接続する 6

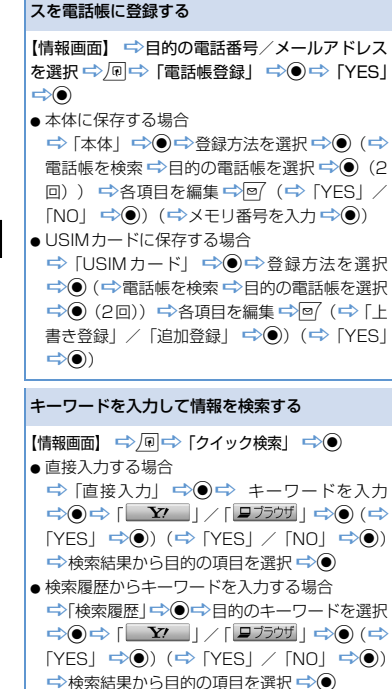

ページの文字サイズを変更する

PCサイトブラウザでは表示モードが「スモー ルスクリーン」に設定されているときのみ使用 できます。

#### ページを拡大/縮小表示する

【情報画面】 ☆ @ ☆ 「ズーム」 ☆ ● ☆ 倍率を 選択 ☆ ●

PCサイトブラウザで表示モードが「PCスクリーン」に設定されているときのみ使用できます。

#### ページの文頭/文末に移動する

【情報画面】 ⇒ □ ⇒ 「便利機能」 ⇒ ● ⇒ 「文 頭ジャンプ」 / 「文末ジャンプ」 ⇒ ●

#### ページの文字コードを変更して正しく表示する

【情報画面】 ⇒ @ ⇒ 「便利機能」 ⇒ ● ⇒ 「文字 コード変換」 ⇒ ● ⇒ 目的の文字コードを選択 ⇒ ● ページが正しく表示されていない場合に使用 します。

#### Flash<sup>®</sup>を先頭から再生する

【情報画面】 ⇔ @ ⇔ 「便利機能」 ⇒ ● ⇒ 「リプ レイ」 ⇒ ●

🍉 Yahoo!ケータイのみ使用できます。

## ページのタイトル/URL/証明書を確認する

【情報画面】 ⇒ 同 ⇒ 「便利機能」 ⇒ ● ⇒ 「サイト情報表示」 ⇒ ● ⇒ 「タイトル表示」 / 「URL表示」 / 「URL表示」 / 「WH書参照」 ⇒ ●

## ボタンの操作方法を確認する

**6**-14

0

6

イ

シ

シーネ

ッ

ト

便利な機能

ページに表示されている電話番号/メールアドレ

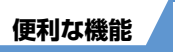

# ブックマーク/画面メモに関する機能

## 開始画面はここから

| 【Bookmarkフォルダー覧画面】 | P.6-10 |
|--------------------|--------|
| 【Bookmark一覧画面】     | P.6-10 |
| 【画面メモー覧画面】         | P.6-10 |

## ブックマークで利用できる機能

## タイトルを編集する

【Bookmark-覧画面】 ⇒目的のブックマークを 選択 ⇒ 同 ⇒「タイトル編集」 ⇒ ● ⇒ タイトル を編集 ⇒ ●

## URLを編集する

【Bookmark-覧画面】 ⇒目的のブックマークを 選択 ⇒ @ ⇒ 「URL編集」 ⇒ ● ⇒ URLを編集 ⇒ ●

## ブックマークをS!メールで送る

【Bookmark―覧画面】 ⇒目的のブックマークを 選択 ⇒ □ ⇒ 「S!メール作成」 / 「メール添付」 ⇒ ● ⇒ 宛先 / 題名 / 本文を入力 ⇒ 回/ [5] メール作成」ではブックマークのURL が本 文に入力された S!メール作成画面が表示され ます。「メール添付」ではブックマークが添付 された S!メール作成画面が表示されます。

## ブックマークの登録件数を確認する

 【Bookmarkフォルダー覧画面】 / 【Bookmark-覧画面】 ↓ □ ↓ 「登録件数確認」 ↓ ●
 [5] フォルダー覧画面ではブックマーク全体の登録件数、Bookmark-覧画面ではフォルダ内の 登録件数を確認できます。

## フォルダを作成する

【Bookmark フォルダー覧画面】 ⇒ @ ⇒ 「フォ ルダ追加」 ⇒ ● ⇒ フォルダ名を入力 ⇒ ●

## フォルダ名を編集する

【Bookmarkフォルダー覧画面】 ⇔目的のフォル ダを選択 ⇔ 匣⇔「フォルダ名編集」 ⇔ ● ⇔ フォルダ名を編集 ⇔ ●

## フォルダを並べ替える

【Bookmarkフォルダー覧画面】 ⇔目的のフォル ダを選択 ⇔ @ ⇔ 「フォルダ並び替え」 ⇔ ● ⇔ 位置を選択 ⇔ ● 圖 お買い上げ時に登録されているフォルダは、並

び替えることができません。

## ブックマークをほかのフォルダに移動する

⇒「全件移動」 ⇒● ⇒ 移動先のフォルダを選
 択 ⇒● ⇒ 「YES」 ⇒●

## フォルダを削除する

【Bookmarkフォルダー覧画面】 ⇒削除するフォ ルダを選択 ⇒ @ ⇒「フォルダ削除」 ⇒ ● ⇒端 末暗証番号を入力 ⇒ ● ⇒「YES」 ⇒ ● [> フォルダに保存されているブックマークも削 除されます。

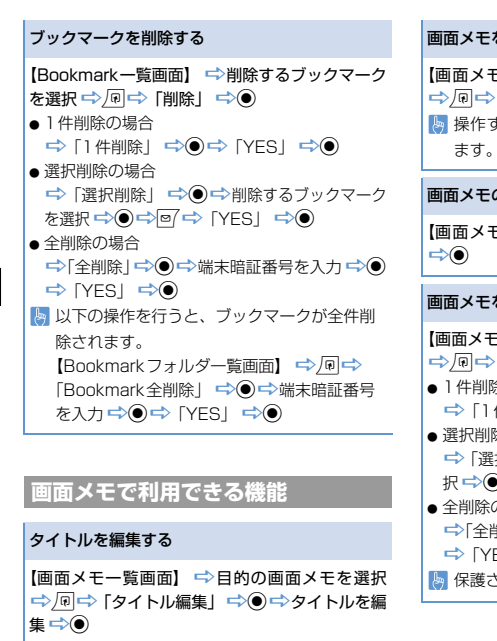

## 画面メモを保護する

【画面メモー覧画面】 ⇒目的の画面メモを選択 ⇒ 回 ⇒ 「保護/保護解除」 ⇒ ● 陽 操作するたびに保護/保護解除が切り替わり ます。

## 画面メモの保存件数を確認する

【画面メモー覧画面】 ⇔ @ ⇔ 「保存件数確認」 ⇔●

## 画面メモを削除する

【画面メモー覧画面】 ⇒削除する画面メモを選択
 ○ 回 ⇒ 「削除」 ⇒ ●
 ● 1 件削除の場合
 ⇒ 「1 件削除」 ⇒ ● ⇒ 「YES」 ⇒ ●
 ● 選択削除の場合
 ⇒ 「選択削除」 ⇒ ● ⇒ 削除する画面メモを選択 ⇒ ● ⇒ 回 ⇒ 「YES」 ⇒ ●
 ● 全削除の場合
 ⇒ [全削除」 ⇒ ● ⇒ 端末暗証番号を入力 ⇒ ●
 ⇒ [YES] ⇒ ●
 ■ 保護された画面メモは削除できません。

6

0

便利な機能